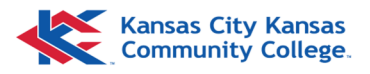

## Namecoach—Using Namecoach (Outlook)

## **Email Recipients**

When you select an email in Outlook, you can use Namecoach to listen to the pronunciation of sender/recipients name.

Begin by selecting an email, then open the Namecoach sidebar.

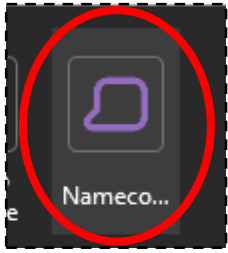

| ✓ Namecoach                           | ×                                                         |                     |
|---------------------------------------|-----------------------------------------------------------|---------------------|
| Pronunciations                        |                                                           |                     |
| Select a recipient                    | The recipients will appear in the Select a recipient fiel | d. I <u>f</u><br>r. |
| My Pronunciation                      |                                                           |                     |
| Samantha Landau 🥝 🖓                   |                                                           |                     |
| Search                                |                                                           |                     |
| Name or Email                         | Q<br>Pronunciations                                       |                     |
| · · · · · · · · · · · · · · · · · · · | Brady Beckman Play Pronunc                                | iation              |

Once you've selected a recipient, their name should appear with the option to *Play Pronunciation* by clicking the speaker icon.

If the validation checkmark is still grey, it means the user has not added a pronunciation yet. However, without validation Namecoach will still attempt to pronounce their name using other common pronunciations of that name.

## Brady Beckman Play Pronunciation Brady Beckman () My Dronunciation Namecoach recommended, user has not added a pronunciation yet Brady Beckman ()

## Search

If you want to search for someone specifically, you can use the Search field in the Namecoach sidebar instead.

You can search by First name and/or Last name, or email address.

| ſ | รสกาสาเกล เวลาเฉลน-อา |   |
|---|-----------------------|---|
|   | Search                |   |
|   | Name or Email         | 9 |
| i |                       |   |